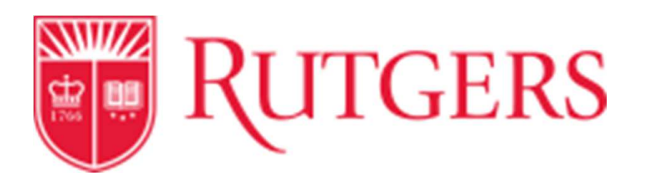

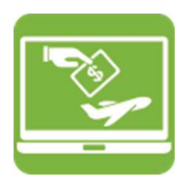

## **Invoice Approval**

In RU MarketPlace, a \$5,000 dollar threshold dictates how invoices are processed and routed in the system. Invoices under \$5,000 do not require approval. Instead, a payment notification is routed to the individual listed as the "prepared for" of the underlying purchase order, alerting them to the impending payment. Invoices above \$5,000 in total require the approval of the "prepared for" prior to payment being released. *Please note if you receive a payment notification and wish to stop the payment from being released, contact Accounts Payable to cancel the impending payment.* This job aide provides the steps to review and approve an invoice over \$5,000.

From the RU MarketPlace homepage:

 Access the action center by clicking the flag icon in the upper right corner of the home screen. Click on the assigned invoices action item and you are taken to a view of any of the invoices that are currently awaiting your approval.

| Action Items            |   |
|-------------------------|---|
| My Assigned Approvals   |   |
| Requisitions To Approve | 4 |
| Invoices                | 5 |
| Form Request Approvals  | 1 |

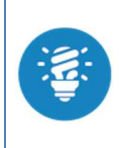

Tip: In the cases where the invoice is greater than \$5,000, the individual designated as the "prepared for" user on the corresponding purchase order is routed the invoice for approval prior to payment being made.

## Cornerstone 🚟 🔳 🚾 堅

Transforming the Way We Work at Rutgers

2. You are then able to enter an actual invoice and view more detailed information by selecting the invoice # link.

| Invoice No.       | Supplier Invoice No. |
|-------------------|----------------------|
| <i>2</i> 543805 🔍 | 200053INVI           |
| Due Date          | 8/11/2016            |
| Discount Date     | 8/11/2016            |

- 3. Verify that all the information on the screen matches the scanned invoice and make any changes as necessary.
- 4. In the available actions dropdown box, there are several options for how to handle this invoice.

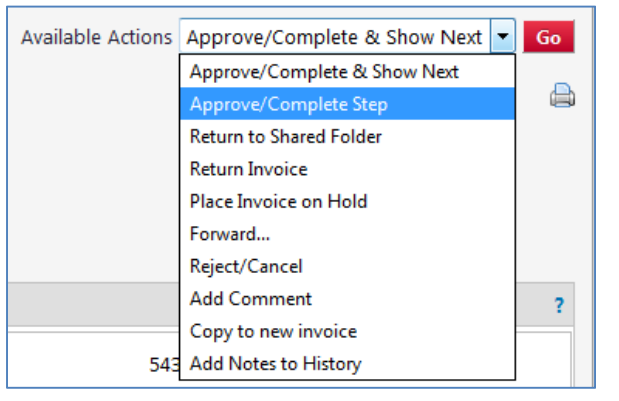

- 5. If everything looks correct, select **approve/complete step** and the invoice is now approved for payment.
- If there are other invoices awaiting your approval, select approve/complete & show next to move on to review the next invoice.